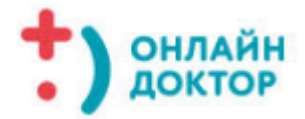

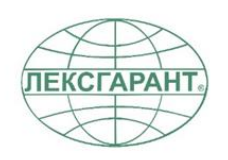

## Инструкция для Застрахованного по программе «ТелеДок»

1. Необходимо зайти на сайт по адресу: <u>https://lexgarant.onlinedoctor.ru</u> и нажать кнопку «Войти», чтобы открыть личный кабинет

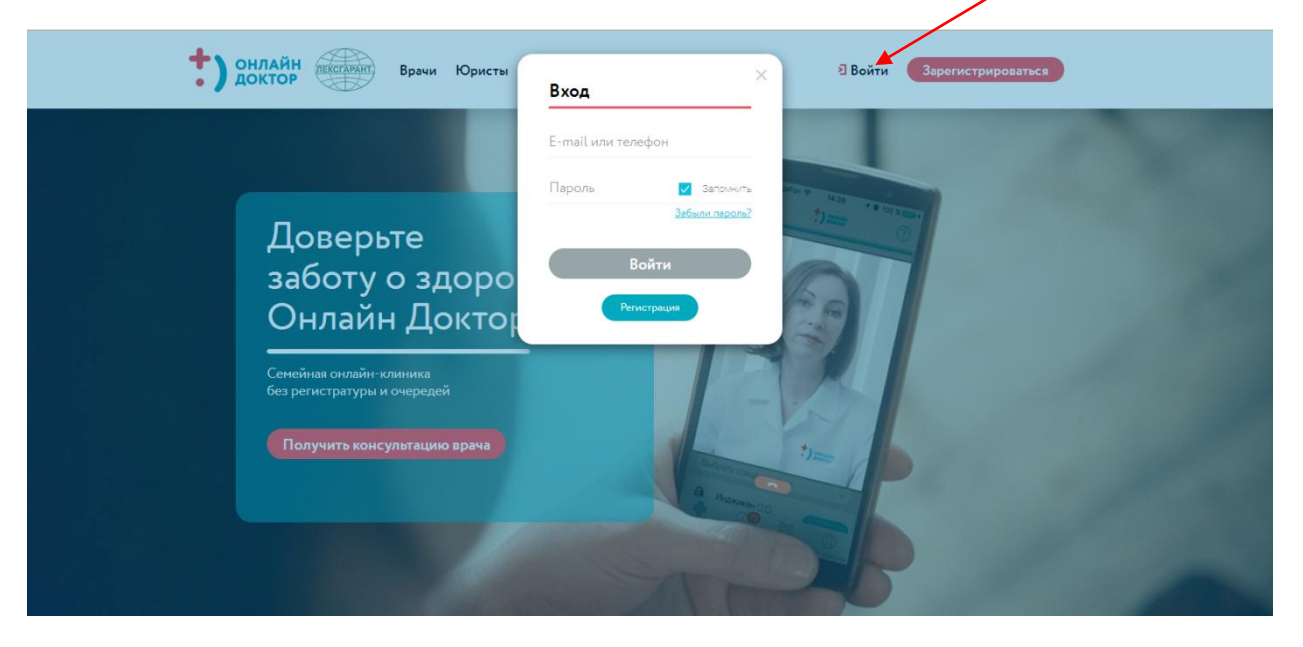

- 2. Введите свой номер телефона и пароль из смс, полученного после покупки полиса
- 3. Далее откройте Раздел «Мои программы», нажмите на кнопку «Подключиться»./

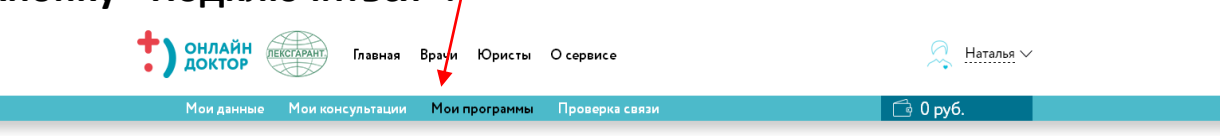

## Мои программы

## Партнерские программы

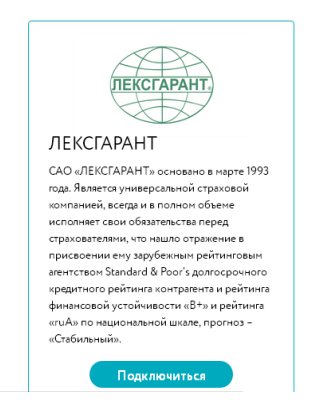

 В выпавшем окошке необходимо ввести номер полиса и ФИО:

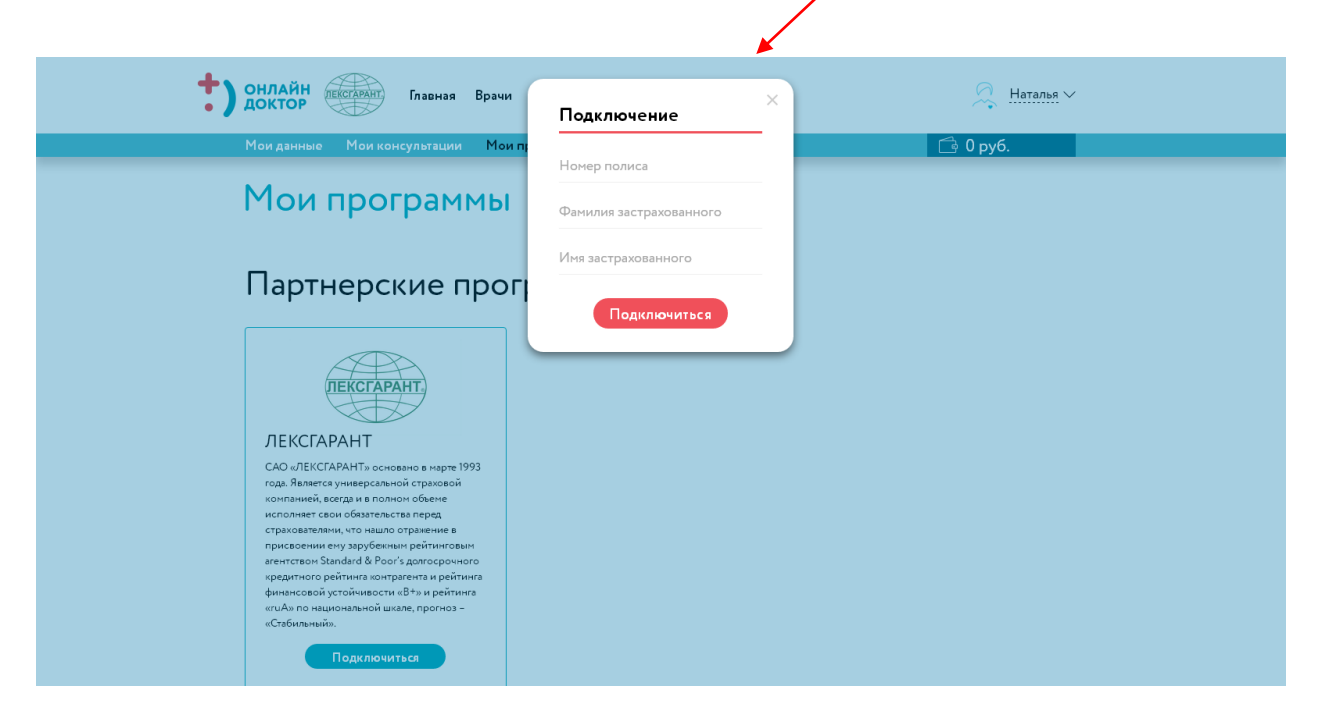

Программа активна с момента подключения к ней. Теперь Вы можете получать онлайн медицинские консультации в соответствии с Программой страхового полиса. Будьте здоровы!

| Мои данные Мои консульта | ции Мои программы Прове                                   | рка связи                                 | 🖆 0 руб. |  |
|--------------------------|-----------------------------------------------------------|-------------------------------------------|----------|--|
| Мои консультации         |                                                           |                                           |          |  |
| История консультаций     |                                                           |                                           |          |  |
|                          | Носова Людмила<br>Николаевна<br><br>Терапевт, Профпатолог | Завершена<br>1 июня, 16:02                | Открыть  |  |
|                          | Носова Людмила<br>Николаевна                              | Завершена<br>🛅 7 <sub>Марта</sub> , 15:42 | Открыть  |  |